#### **Applicants: prove your identity as part of this hiring process**

**Q5id** 

It only takes a few minutes to complete your verification.

#### What you need:

- Smartphone
  - An account with Q5id
  - Your driver's license or your U.S. Passport/passport card

# First

Create an account with Q5id by downloading the Q5id Proven Identity app to your smartphone. If you already have an account, you can go directly to **Next**.

To create an account, open the Q5id app on your smartphone, scan your face, both palms and an ID, and say a short phrase. You will also enter a few biographical details.

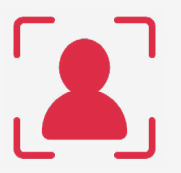

## Step 1

#### Take a picture of your face

This image is used in digital onboarding to reference your face against your ID.

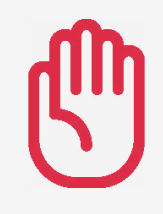

#### **Steps 2-3** Take a picture of both palms You will scan your palms.

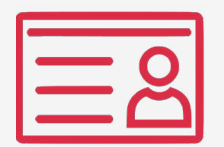

### Step 4

#### Scan your ID

You will scan both sides of your government-issued ID or the photo page of your passport. We will then extract data to quickly and accurately pre-populate the form to simplify the identity proofing process.

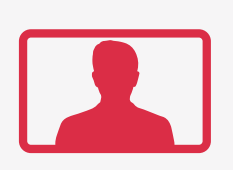

## Step 5 Record a quick video

You will record a brief video and voice sample to help verify you are a real person and to match all other information you provided throughout the enrollment process.

# Next

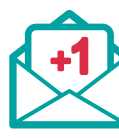

Open the KYE email request from your prospective employer and click the verification link. You will do the following to log into the Q5id app and complete the KYE request.

Step 1

Scan your face and your right palm This logs you into your account.

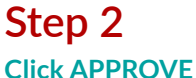

This will notify the prospective employer of your status.

### That's it!

Your verification is complete, and an email has been sent to your potential employer stating your verification status.

To learn more about Q5id Proven Identity and our KYE product, visit q5id.com.

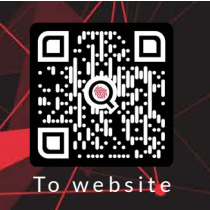